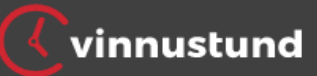

# Vinnustund - Leiðbeiningar fyrir byrjendur

### Innskráning í Vinnustund

Til að yfirfara vinnustund og laga færslur þurfa starfsmenn að fara inn á sitt svæði í Vinnustund. Slóðin er: <u>https://isafjordur.vinnustund.is</u>

Notendanafn og lykilorð er það sama og er notað í tölvuaðgangi starfsmanna. Einnig er hægt að fara inn á Íslykli.

| Notandanafn                                                                         |
|-------------------------------------------------------------------------------------|
| Notandanafn                                                                         |
| Lykilorð                                                                            |
| Lykilorð                                                                            |
| Innskrá                                                                             |
|                                                                                     |
| Innskráning með Íslykli                                                             |
| Smelltu á myndina fyrir neðan til þess að skrá þig inn í Vinnustund með<br>Íslykli. |
|                                                                                     |

### Skoða færslur og stimplanir

Í hliðarvali vinstra megin er farið í "Sjálfsþjónusta" og þar valið "Tímar". Þá birtist listi yfir færslur fyrir þá daga sem er vinnutími og stimplanir eftir atvikum.

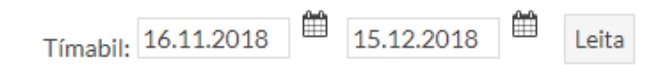

Fyrir ofan færslurnar eru dagsetningargluggar sem hægt er að velja byrjunar- og lokadagsetningu. Til að skoða færslur á ákveðnu tímabili eru slegnar inn dagsetningar til og frá og valið "Leita" til að kalla þær fram. Sem dæmi eru aukatímar, leyfis- og fjarvistaskráningar fyrir tímabilið 16.11.2018 til 15.12.2018 send til launa í desember launavinnslu.

Dagsetningar eru slegnar inn á þessu formi: 161118 og 151218

Einnig er hægt að velja dagsetningu í dagatalstákninu hægra megin við dagsetningarreitina.

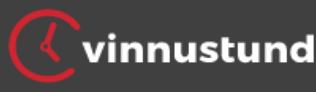

Fyrir hvern vinnudag verður til færsla með "Vinnutíma" og ef starfsmaður hefur stimplað sig inn þann daginn skráist hún á línuna í dálk aðeins aftar. Lengst til hægri er svo útreikningur á vinnuskilum fyrir daginn (Yfirv). Starfsmenn sem hafa tiltölulega fastan vinnutíma hafa oft lítil frávik á vinnuskilum en þeir sem hafa sveigjanlegan vinnutíma geta haft nokkur frávik á milli daga (plús og mínus).

|   |      | Dags hefst | Vinnutími   | Ath | Stimplun      | Tímafærsla | Reiknifors    | Heildart | Fjarvist/<br>Aukatími | Tímafj/Ein | Merking/<br>Skýring | Sta | ða | Launategur | ndir |   |
|---|------|------------|-------------|-----|---------------|------------|---------------|----------|-----------------------|------------|---------------------|-----|----|------------|------|---|
|   |      |            |             |     |               |            |               |          |                       |            |                     | v   | Т  | Yfirv      |      |   |
| ١ | ∕lið | 21.11.2018 | 8.17 klst 🕂 | A   | 07:59 - 16:26 |            | 07:59 - 16:26 | 08:27    |                       |            |                     | s   | 0  | 0          | 0,29 | 0 |

# Vantar stimplun

Í þeim tilfellum sem vantar stimplun þarf að gera tímafærslu fyrir þá daga. Tímafærslan er búin til með því að ýta á plúsinn fyrir aftan vinnutímann á þeim degi sem á að laga.

| U  | Itreik | ningur     |               |       |           |            |            |          |                       |            |                     |     |      |       |          |     |
|----|--------|------------|---------------|-------|-----------|------------|------------|----------|-----------------------|------------|---------------------|-----|------|-------|----------|-----|
| т  | mabil  | :03.12.201 | 8 - 04.12.201 | 8 Vir | inuskylda |            |            |          |                       | 4          | <b>T</b> ímar       | -   | • Fj | arv.  | 🕂 Bakfa  | æra |
|    | D      | ags hefst  | Vinnutími     | Ath   | Stimplun  | Tímafærsla | Reiknifors | Heildart | Fjarvist/<br>Aukatími | Tímafj/Ein | Merking/<br>Skýring | Sta | ða   | Launa | tegundir |     |
|    |        |            | $\sim$        |       |           |            |            |          |                       |            |                     | v   | т    | Yfirv |          |     |
| м  | án O3  | 3.12.2018  | 8.17 kls      | b     |           |            |            |          |                       |            |                     | S   |      |       | -8,17    | 0   |
| Þr | i 04   | 4.12.2018  | 8.17 klst 🕂   | 0     |           |            |            |          |                       |            |                     | S   |      |       | -8,17    | 0   |
|    |        |            |               |       |           |            |            |          |                       |            |                     |     |      | Yfirv |          |     |
|    |        |            |               |       |           |            | Samtals:   | 00:00    |                       |            | Sa                  | mta | als: |       | -16,34   |     |

### Tvö dæmi A) Starfsmaður gleymdi að stimpla sig inn 3. desember en var veikur 4. desember.

| Farið í plúsinn 3. desember                          |                            |                         |            |
|------------------------------------------------------|----------------------------|-------------------------|------------|
|                                                      | Skrá tímafærslu            |                         |            |
| þá kemur gluggi eins og til hægri                    | Dagsetning stimplunar:     | þ3.12.2018 <sup>🏙</sup> | 03.12.2018 |
|                                                      | Skráð inn:                 | 08:00                   | út: 16:10  |
| Vinnustund stingur upp á                             | Fjarvistategund:           | •                       |            |
| vinnutímanum til að einfalda                         | Merking fyrirtækis:        | •                       |            |
| vinnuna ("Skráð inn" og "út")                        | Merking skipulagseiningar: | •                       |            |
|                                                      | Skýring:                   |                         |            |
| Ef vinnutími var annar er<br>tímaskráningum breytt   | Vista Loka                 |                         |            |
| T.d. ef starfsmaður vann frá 8:00 til                | Skrá tímafærslu            |                         |            |
| 15:30 er seinni timanum breytt                       | Dagsetning stimplunar:     | 03.12.2018              | 03.12.2018 |
| Athugið oð þoð or pág oð okrifa                      | Skráð inn:                 | 08:00                   | út: 1530   |
| Athugio ao pao el hog ao skilla<br>1530 án tvínunkte | Fjarvistategund:           | •                       |            |
|                                                      | Merking fyrirtækis:        | <b>T</b>                |            |
| Svo valið "Vista" til að skrá og                     | Merking skipulagseiningar: | •                       |            |
| gevma tímafærsluna                                   | Skýring:                   | Gleymdi stimplun        |            |
| <u></u>                                              | Vista Loka                 |                         |            |

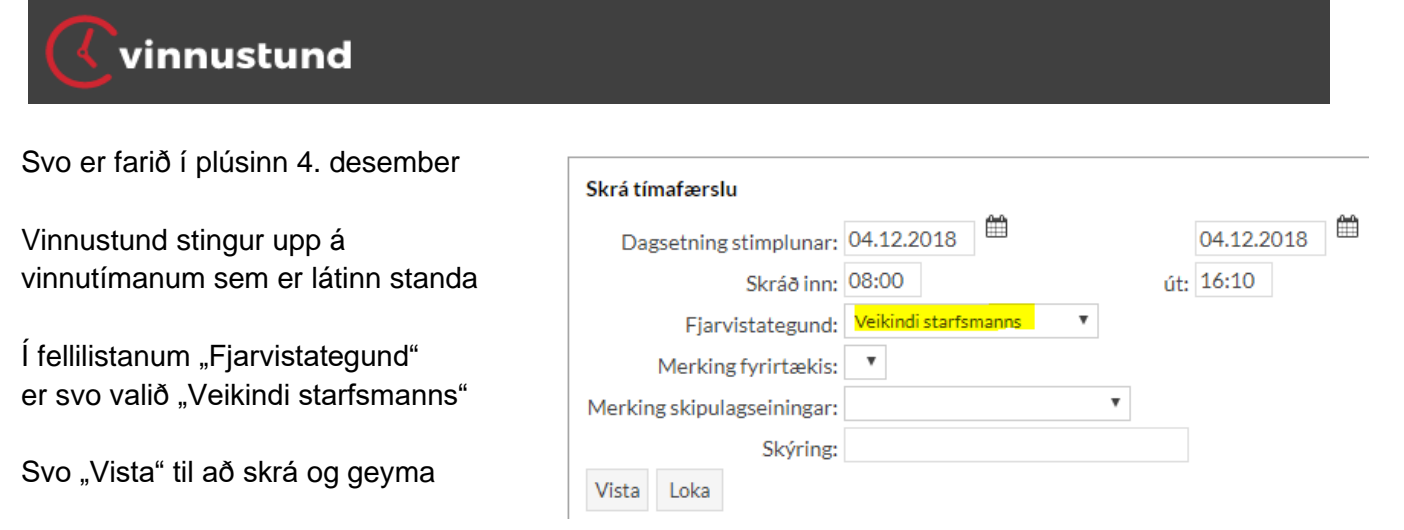

Svona líta tímafærslurnar út eftir skráningu í dæmi A.

| Útr  | eikningur      |                |       |           |               |               |          |                       |            |                     |     |      |           |       |      |
|------|----------------|----------------|-------|-----------|---------------|---------------|----------|-----------------------|------------|---------------------|-----|------|-----------|-------|------|
| Tíma | bil: 03.12.201 | 18 - 04.12.201 | 8 Vir | inuskylda |               |               |          |                       |            | + Tímar             |     | -    | Fjarv. 🕂  | Bakf  | iæra |
|      | Dags hefst     | Vinnutími      | Ath   | Stimplun  | Tímafærsla    | Reiknifors    | Heildart | Fjarvist/<br>Aukatími | Tímafj/Ein | Merking/<br>Skýring | Sta | aða  | Launategu | ndir  |      |
|      |                |                |       |           |               |               |          |                       |            |                     | v   | Т    | Veik-8000 | Yfirv |      |
| Mán  | 03.12.2018     | 8.17 klst 🕂    | A     |           | 08:00 - 15:30 | 08:00 - 15:30 | 07:30    |                       |            | Gleymdi             | s   | 0    |           | -0,67 | 1    |
| Þri  | 04.12.2018     | 8.17 klst 🕂    | ۵     |           | 08:00 - 16:10 | 08:00 - 16:10 | 08:10    | VEIK                  | 8,17       |                     | s   | 0    | 8,00      |       | 0    |
|      |                |                |       |           |               |               |          |                       |            |                     |     |      | Veik-8000 | Yfirv |      |
|      |                |                |       |           |               | Samtals:      | 15:40    |                       |            | Sa                  | mt  | als: | 8,00      | -0,67 |      |

Til hægri er komin nýr dálkur fyrir veikindaskráninguna (Veik-8000) sem er sent yfir til launa sem veikindadagur. Skráning í vinnuskilum (Yfirv) fer ekki til launa heldur er almennt haldið utan um það í uppsöfnuðum vinnuskilum á milli mánaða (ekki farið nánar í það hér).

#### B) Starfsmaður var veikur 3. og 4. desember

Veikindi og aðrar fjarvistir og leyfisskráningar er hægt að skrá á margra samfellda daga í einni færslu.

Farið í plúsinn 3. desember

| Seinni dagsetningunni breytt í 4.    | Skrá tímafærslu                       |
|--------------------------------------|---------------------------------------|
| desember                             | Dagsetning stimplunar: 03.12.2018     |
| T/ ·/ OL / X · " //" · · · //        | Skráð inn: út:                        |
| l imi i "Skráð inn" og "út" tekin út | Fjarvistategund: Veikindi starfsmanns |
| Í follilistanum, Fianvistatogund"    | Merking fyrirtækis:                   |
| er svo valið Veikindi starfsmanns"   | Merking skipulagseiningar:            |
|                                      | Skýring:                              |
| Svo "Vista" til að skrá og gevma     | Vista Loka                            |
|                                      |                                       |

Svona líta tímafærslurnar út eftir skráningu í dæmi B.

|     | Dags hefst | Vinnutími   | Ath | Stimplun | Tímafærsla    | Reiknifors    | Heildart | Fjarvist/<br>Aukatími | Tímafj/Ein | Merking/<br>Skýring | Sta | aða  | Launategundir |   |
|-----|------------|-------------|-----|----------|---------------|---------------|----------|-----------------------|------------|---------------------|-----|------|---------------|---|
|     |            |             |     |          |               |               |          |                       |            |                     | v   | Т    | Veik-8000     |   |
| Mán | 03.12.2018 | 8.17 klst 🕂 | A   |          | 08:00 - 16:10 | 08:00 - 16:10 | 08:10    | VEIK                  | 8,17       |                     | s   | 0    | 8,00          | 0 |
| Þri | 04.12.2018 | 8.17 klst 🕂 | ۵   |          | 08:00 - 16:10 | 08:00 - 16:10 | 08:10    | VEIK                  | 8,17       |                     | s   | 0    | 8,00          | 0 |
|     |            |             |     |          |               |               |          |                       |            |                     |     |      | Veik-8000     |   |
|     |            |             |     |          |               | Samtals:      | 16:20    |                       |            | Sa                  | mt  | als: | 16,00         | ) |

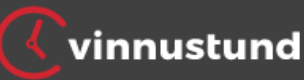

## Lagfæra/breyta stimplun

### <u>Tvö dæmi</u>

### C) Starfsmaður stimplaði sig inn hálftíma eftir að hann mætti

Ef það þarf að laga eða breyta stimplun er það gert með tímafærslu en hún yfirskrifar stimplun.

|     | Dags hefst | Vinnutími   | Ath | Stimplun      | Tímafærsla | Reiknifors    | Heildart | Fjarvist/<br>Aukatími | Tímafj/Ein | Merking/<br>Skýring | Sta | iða  | Launategundir |   |
|-----|------------|-------------|-----|---------------|------------|---------------|----------|-----------------------|------------|---------------------|-----|------|---------------|---|
|     |            |             | 1   | $\frown$      |            |               |          |                       |            |                     | v   | т    | Yfirv         |   |
| Mán | 26.11.2018 | 8.17 klst 🕂 |     | 08:08 - 18:56 | )          | 08:08 - 18:56 | 10:48    |                       |            |                     | s   | 0    | 2,63          | 3 |
|     |            |             |     |               |            |               |          |                       |            |                     |     |      | Yfirv         |   |
|     |            |             |     |               |            | Samtals:      | 10:48    |                       |            | Sa                  | mta | als: | 2,63          | } |

Til að breyta (yfirskrifa) stimplun er músarbendillinn færður yfir stimplunina og valin með vinstri músarsmelli. Þá kemur gluggi eins og áður

músarsmelli. Þá kemur gluggi eins og áður nema hér birtast stimplunar færslurnar líka fyrir ofan.

Starfsmaður mætti fyrr og breytir því innstimplun í 07:40 (skrifað 0740 í reitinn). Einnig þarf að skrá útstimplun sem er óbreytt

Ágætt að skrifa skýringu

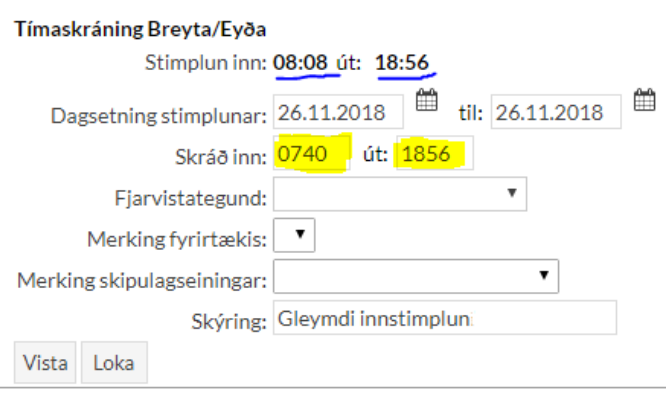

Svo "Vista" til að skrá og geyma

Tímafærslan yfirskrifar stimplun og hefur breytt heildarvinnutíma ("Heildart") og tímum í vinnuskil (Yfirv)

|     | Dags hefst | Vinnutími   | Ath | Stimplun      | Tímafærsla    | Reiknifors    | Heildart           | Fjarvist/<br>Aukatími | Tímafj/Ein | Merking/<br>Skýring | Sta | aða  | Launategundir | r |
|-----|------------|-------------|-----|---------------|---------------|---------------|--------------------|-----------------------|------------|---------------------|-----|------|---------------|---|
|     |            |             |     |               |               |               |                    |                       |            |                     | ٧   | т    | Yfirv         |   |
| Mán | 26.11.2018 | 8.17 klst 🕂 | A   | 08:08 - 18:56 | 07:40 - 18:56 | 07:40 - 18:56 | <mark>11:16</mark> |                       |            | Gleymdi             | s   | 0    | 3,10          | 0 |
|     |            |             |     |               |               |               |                    |                       |            |                     |     |      | Yfirv         |   |
|     |            |             |     |               |               | Samtals:      | 11:16              |                       |            | Sa                  | amt | als: | 3,10          | 0 |

### *D) Starfsmaður tók leyfi vegna veikinda barna upp úr kl. 11:00* Svona lítur færslan út fyrir daginn (óbreytt).

|     | Dags hefst | Vinnutími   | Ath | Stimplun      | Tímafærsla | Reiknifors    | Heildart | Fjarvist/<br>Aukatími | Tímafj/Ein | Merking/<br>Skýring | Sta | aða  | Launategundir |   |
|-----|------------|-------------|-----|---------------|------------|---------------|----------|-----------------------|------------|---------------------|-----|------|---------------|---|
|     |            |             |     |               |            |               |          |                       |            |                     | v   | т    | Yfirv         |   |
| Fös | 30.11.2018 | 8.17 klst 🕂 | A   | 08:14 - 11:17 |            | 08:14 - 11:17 | 03:03    |                       |            |                     | s   | 0    | -5,12         | 0 |
|     |            |             |     |               |            |               |          |                       |            |                     |     |      | Yfirv         |   |
|     |            |             |     |               |            | Samtals:      | 03:03    |                       |            | Sa                  | amt | als: | -5,12         | ! |

Í þessu tilfelli er stimplun látin standa en þess í stað búin til önnur færsla sama dag með því að velja plúsinn.

| Vinnustund stingur upp á að fylla upp | Dagsetning stimplunar: 30.11.2018 | 30.11.2018             |
|---------------------------------------|-----------------------------------|------------------------|
| í vinnutíma dagsins (11:17-16:10)     | Skráð inn: 11:17                  | út: <mark>16:10</mark> |
| <b>i - - - - - - - - - -</b>          | Fjarvistategund: Veikindi barna   | Ŧ                      |
| I fellilistanum "Fjarvistategund"     | Merking fyrirtækis:               |                        |
| er svo valio "Veikindi barna"         | Merking skipulagseiningar:        | ¥                      |
| Svo "Vista" til að skrá og gevma      | Skýring:                          |                        |
|                                       | Vista Loka                        |                        |

|     | <b>Vi</b>  | nnust       | ur    | nd            |               |               |          |                       |            |                     |     |     |                |
|-----|------------|-------------|-------|---------------|---------------|---------------|----------|-----------------------|------------|---------------------|-----|-----|----------------|
| Sv  | ona lita i | timatærs    | slurr | har út eftir  | skräningu     | i dæmi        | D.       |                       |            |                     |     |     |                |
|     | Dags hefst | Vinnutími   | Ath   | Stimplun      | Tímafærsla    | Reiknifors    | Heildart | Fjarvist/<br>Aukatími | Tímafj/Ein | Merking/<br>Skýring | Sta | aða | Launa          |
|     |            |             |       |               |               |               |          |                       |            |                     | v   | т   | VeikB·<br>8010 |
| Fös | 30.11.2018 | 8.17 klst 🕂 | ۵     | 08:14 - 11:17 |               | 08:14 - 11:17 | 03:03    |                       |            |                     | s   | 0   |                |
| Fös | 30.11.2018 | +           | ۵     |               | 11:17 - 16:10 | 11:17 - 16:10 | 04:53    | VBARN                 | 4,88       |                     |     | 0   |                |
|     |            |             |       |               |               |               |          |                       |            |                     |     |     | VeikB-<br>8010 |

Stimplunin stendur óbreytt eins og áður en það er komin aukafærsla á sama dag vegna veikinda barna. Ekki er hægt að skrá veikindi barna fyrir utan vinnuramma dagsins (8:00-16:10 hjá þessum starfsmanni). Veikindi barna er alltaf talin í tímum og eru send þannig til launa.

Samtals:

07:56

aunategundir

Yfiry

4,78 4,88 👔

Yfirv

4,78 -0,24

-5.12 🕜

Samtals:

### Almennt um tímafærslur og launatímabil

Tímafærslum er hægt að breyta og eyða ef það er ekki búið að senda aukatíma, leyfis- og fjarvistaskráningar fyrir tímabilið til launa (T.d. þá þurfa forstöðumenn að skila tímabilinu 16.11.2018 til 15.12.2018 til launa í síðasta lagi 18. desember 2018).

Launafulltrúar geta bakfært eldri færslur sem hafa verið sendar til launa og forstöðumenn lagfært og gert nýjar færslur (þess gerist þó ekki oft þörf).

### Með því að smella á hjálpartakkann efst til hægri 🕢 má nálgast frekari leiðbeiningar og upplýsingar um kerfið.